# GUÍA AVANZADA PARA BÚSQUEDAS EN BASES DE DATOS GRATUITAS DE PATENTES

Módulo 1 – Búsqueda por Solicitante / CNPJ en Brasil y en el extranjero

Investigadores de la División de Estudios y Proyectos (DIESP) / Dirección de Patentes, Programas de Computadora y

### Topografía de Circuitos Integrados (DIRPA) / Instituto Nacional de la Propiedad Industrial (INPI)

Rio de Janeiro, 30 de julio de 2018.

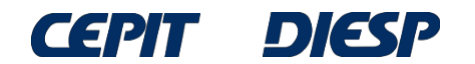

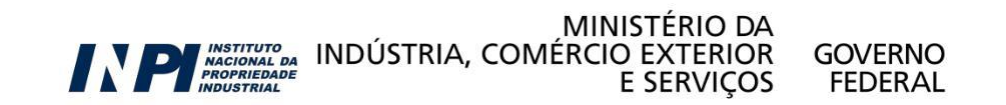

### ATENCIÓN:

Como es una continuación de la Guía Básica, esta guía requiere conocimientos presentados anteriormente.

Si usted todavía no ha leído la Guía Básica, por favor accédala <u>aquí</u> antes de proseguir.

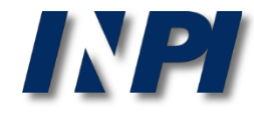

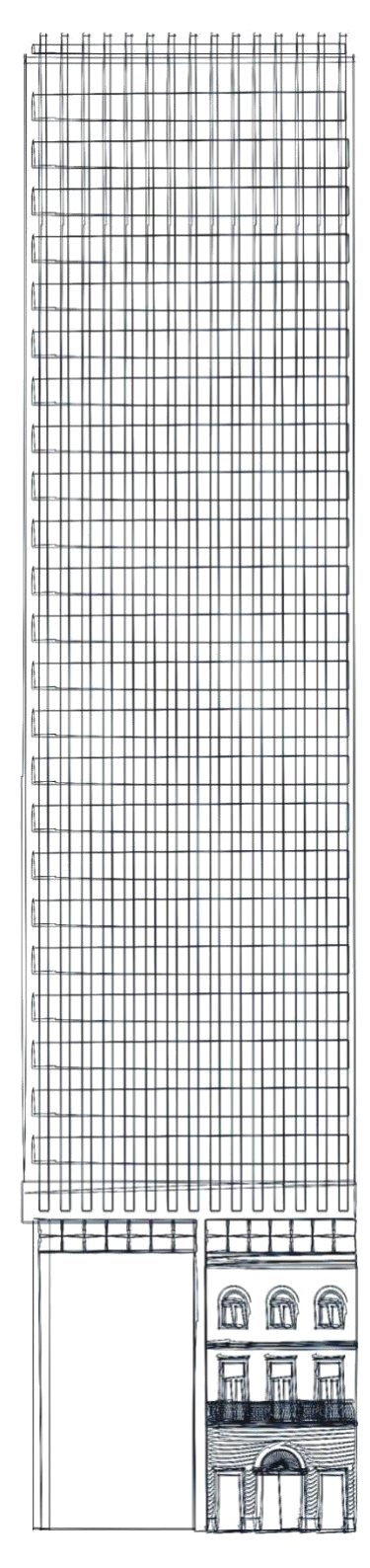

### Sumario

### Parte 1: búsqueda por solicitante en Brasil

- búsqueda por nombre de solicitante en la base de datos del INPI
- búsqueda por CNPJ de solicitante en la base de datos del INPI
- Parte 2: búsqueda por solicitante en Brasil y en el extranjero
  - búsqueda por nombre de solicitante en las bases de datos del INPI y Espacenet

Conclusiones

### Parte 1: búsqueda por solicitante en Brasil

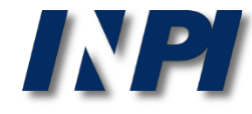

### Búsqueda por nombre de solicitante en la base de datos del INPI

Ejemplo 1

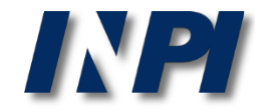

Para una búsqueda por nombre de solicitante, se debe seleccionar inicialmente sólo el campo "*Depositante/Titular/Inventor*" (Solicitante/Titular/Inventor) en la *Pesquisa Avançada* (Búsqueda Avanzada):

#### PESQUISA AVANÇADA

Forneça abaixo as chaves de pesquisa desejadas. Evite o uso de frases ou palavras genéricas.

| + Números                                        |   |
|--------------------------------------------------|---|
| + Datas                                          |   |
| + Classificação                                  |   |
| + Palavra Chave                                  |   |
| <ul> <li>Depositante/Titular/Inventor</li> </ul> |   |
| (71/73) Nome do Depositante/Titular:             | 2 |
| CPF/CNPJ do Depositante:                         | 2 |
| (72) Nome Inventor:                              | 2 |

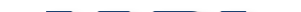

© INPI, 2018.

Como primer ejemplo de búsqueda por solicitante, se realizará una búsqueda de solicitudes de patentes de la Universidade de Brasília en el INPI, utilizando su conocida sigla, UnB. Se pueden utilizar tanto letras mayúsculas como letras minúsculas.

| + | - Números                                    |  |
|---|----------------------------------------------|--|
| + | - Datas                                      |  |
| + | - Classificação                              |  |
| + | - Palavra Chave                              |  |
| - | Depositante/Titular/Inventor                 |  |
|   | (71/73) Nome do Depositante/Titular: UNB UNB |  |
|   | CPF/CNPJ do Depositante:                     |  |
|   | (72) Nome Inventor:                          |  |

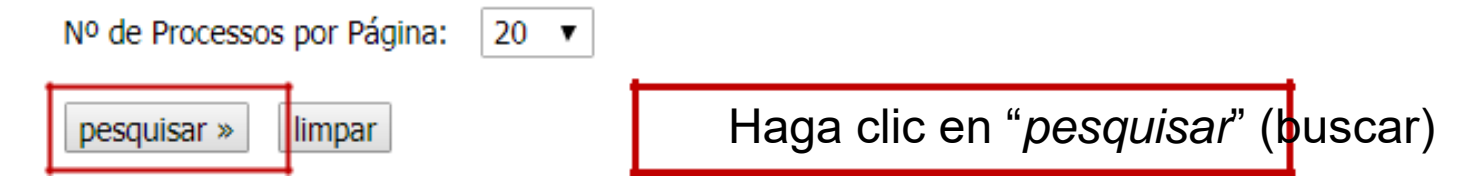

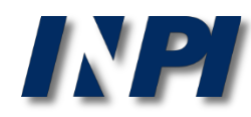

El resultado de esa búsqueda, con UnB en el campo "*Nome do Depositante*" (Nombre del Solicitante), es muy pequeño: solamente 4 documentos. ¿Pero esto está correcto?

¿Puede que UnB sólo tenga estas solicitudes de patente en el INPI?

#### RESULTADO DA PESQUISA (13/12/2017 às 18:32:44)

|   | Pesquisa por:         |                                                   |                                                                                                    |                                    |            |
|---|-----------------------|---------------------------------------------------|----------------------------------------------------------------------------------------------------|------------------------------------|------------|
| Γ | Depositante: 'UNB' \  |                                                   |                                                                                                    |                                    |            |
| L | Foram encontrados 4 p | rocessos que satisfazem à p                       | esquisa. Mostrando página 1 de 1.                                                                             |                                    |            |
|   | Pedido                | Depósito                                          | Título                                                                                                    |                                    | IPC        |
|   | PI 0902757-2          | VETORES, CÉ<br>04/08/2009 COMPOSIÇÃ<br>UTILIZANDO | LULA TRANSFORMADA, PROCESSO DE PRODUÇÃO, COMP<br>O COMPREENDENDO CELULASES E MÉTODO DE MODIFIC<br>O CELULASES | POSIÇÃO, USO DE<br>AÇÃO DE TECIDOS | C12N 15/81 |
|   | PI 0300855-0          | 07/04/2003 NANOCOMPÓ<br>POROSOS/Ó                 | ÓSITOS MAGNÉTICOS HIDROFÓBICOS A BASE DE POLÍME<br>XIDOS DE FERRO E SEU PROCESSO DE PREPARAÇÃO.               | EROS RETICULADOS                   | C02F 1/40  |
|   | PI 0204019-0          | 19/09/2002 SISTEMA DE<br>ÓLEOS COME               | CONVERSÃO DE ÓLEOS VEGETAIS, ÓLEOS USADOS E GOR<br>BUSTÍVEIS.                                                 | RDURAS ANIMAIS EM                  | C10G 3/00  |
|   | PI 0001998-4          | 25/05/2000 PROCESSO P                             | ARA PRODUÇÃO DE FOLHA DE DEFUMAÇÃO LÍQUIDA                                                                    |                                    | C08C 1/00  |

Páginas de Resultados:

1

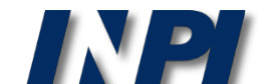

Se recomienda que se realice también una búsqueda por el nombre completo (Universidade de Brasília) de la universidad, porque puede que se hayan presentado solicitudes de patente bajo este nombre.

| + | Números                                                                                |
|---|----------------------------------------------------------------------------------------|
| + | Datas                                                                                  |
| + | Classificação                                                                          |
| + | Palavra Chave                                                                          |
| _ | Depositante/Titular/Inventor                                                           |
|   | (71/73) Nome do Depositante/Titular: Universidade de Brasília Universidade de Brasília |
|   | CPF/CNPJ do Depositante:                                                               |
|   | (72) Nome Inventor:                                                                    |

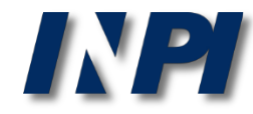

#### RESULTADO DA PESQUISA (14/12/2017 às 01:16:22)

Depositante: 'UNIVERSIDADE DE BRASILIA' \

#### Pesquisa por:

| Foram encontrados 68382 | processos que satisfaze | m à pesquisa. Mostrando | página 1 de 3420. |
|-------------------------|-------------------------|-------------------------|-------------------|

|       | Pedi | do     |   | Deposito   |  |
|-------|------|--------|---|------------|--|
| BR 10 | 2017 | 025211 | 6 | 24/11/2017 |  |
| BR 10 | 2017 | 025293 | 0 | 24/11/2017 |  |
| BR 10 | 2017 | 025248 | 5 | 24/11/2017 |  |
| BR 10 | 2017 | 025192 | 6 | 24/11/2017 |  |
| BR 10 | 2017 | 025320 | 1 | 24/11/2017 |  |
| BR 10 | 2017 | 025198 | 5 | 24/11/2017 |  |
| BR 10 | 2017 | 025321 | 0 | 24/11/2017 |  |
| BR 10 | 2017 | 025202 | 7 | 24/11/2017 |  |
| BR 10 | 2017 | 025294 | 9 | 24/11/2017 |  |
| BR 20 | 2017 | 025230 | 8 | 24/11/2017 |  |
| BR 10 | 2017 | 025085 | 7 | 23/11/2017 |  |
| BR 20 | 2017 | 025089 | 5 | 23/11/2017 |  |
| BR 10 | 2017 | 025126 | 8 | 23/11/2017 |  |
| BR 10 | 2017 | 025174 | 8 | 23/11/2017 |  |
| BR 10 | 2017 | 025141 | 1 | 23/11/2017 |  |
| BR 10 | 2017 | 025179 | 9 | 23/11/2017 |  |
| BR 10 | 2017 | 025076 | 8 | 23/11/2017 |  |
| BR 10 | 2017 | 025098 | 9 | 23/11/2017 |  |
| BR 20 | 2017 | 025081 | 0 | 23/11/2017 |  |
| BR 10 | 2017 | 025079 | 2 | 23/11/2017 |  |
|       |      |        |   |            |  |

Observe que, utilizando el nombre completo de la UnB (Universidade de Brasília) y sin comillas ("") en el campo "*Nome do Depositante*" (Nombre del Solicitante), el n<sup>o</sup> de resultados fue mucho más grande que la cantidad encontrada para la sigla UnB.

Título

Eso ocurre porque el sistema busca todos los documentos que incluyen la palabra "*universidade*" (universidad) y todos los documentos que incluyen la palabra "Brasília". Así, en el resultado de esa búsqueda, puede que se encuentren documentos no relevantes a esa búsqueda, como, por ejemplo, documentos de la "Universidade de Santa Catarina" o de la "Universidade de São Paulo"

#### Páginas de Resultados:

1 2 3 4 5 6 7 8 9 10 ....3420-Próxima»

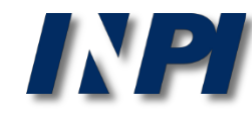

IPC

La búsqueda de solicitudes de patentes de la UnB en el INPI se repetirá con el nombre completo de la Universidad, entre comillas (""). Se pueden utilizar tanto letras mayúsculas como letras minúsculas.

|                               | Cons                                      | sulta à Base de Dados do IN        | IPI                                                                        |
|-------------------------------|-------------------------------------------|------------------------------------|----------------------------------------------------------------------------|
|                               | Pesquisa Base Marcas                      | Pesquisa Base Desenhos   Pe        | squisa Base Programas   Ajuda?   <u>Login</u>   <u>Cadastre-se aqui.</u> ] |
| » Consultar por: Base Pater   | <u>ntes</u>   Pesquisa Básica   Finalizar | Sessão                             |                                                                            |
| Forneça abaixo as chaves de   | pesquisa desejadas. Evite o uso de        | frases ou palavras genéricas.      |                                                                            |
| PESQUISA AVANÇADA             |                                           |                                    | Patentes Concedidas                                                        |
| (21) Nº do Pedido :           | Ex: PI 0101161-                           | -8; MU 6900960-0; MI 5500233-1; C1 | 0201935-3; BR 11                                                           |
| (22) Data Depósito :          | Cal a                                     | Cal dd/mm/aaaa" Ex: 10/10/20       | 01.                                                                        |
| (31) Nº da Prioridade :       | Ex: 392.176                               |                                    |                                                                            |
| (32) Data da Prioridade :     | Cal a                                     | Cal dd/mm/aaaa" Ex: 10/10/20       | 01                                                                         |
| (33) País da Prioridade:      | « Clique e escolha »                      | ]                                  |                                                                            |
| (51) Classificação :          | Ex: G06F 13/00.                           |                                    |                                                                            |
| (54) Título :                 |                                           |                                    | Ex: resfriamento and (liquido or agua) and not cruzado.                    |
| (57) Resumo :                 | porta.                                    |                                    | Ex: milho and herbicida and plantas and not glifosato; carro prox(6)       |
| (86) Número do Depósito Pct:  | Ex: U                                     | IS9308239.                         |                                                                            |
| (71/73) Nome do Depositante : | "UNIVERSIDADE DE BRASÍLIA"                | <b>"UNIVERSIDADE</b>               | DE BRASÍLIA"                                                               |
| (72) Nome Inventor :          |                                           |                                    | Ex: "Antônio Cláudio Corrêa"                                               |
| Nº de Processos por Página :  | 20 -                                      |                                    |                                                                            |
| nesquisar » limpar            |                                           |                                    |                                                                            |

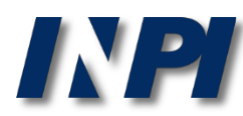

|   | RESULTADO DA PESQUISA (14/12/2017 as 01:03:13) |                    |                                                    |     |  |
|---|------------------------------------------------|--------------------|----------------------------------------------------|-----|--|
| 1 | Pesquisa por:                                  |                    |                                                    |     |  |
|   | Depositante: '''UNIVERSIDADE                   | E DE BRASILIA''' \ |                                                    |     |  |
|   | Foram encontrados 174 proce                    | essos que satisfaz | em à pesquisa. Mostrando página 1 de 9.            |     |  |
|   | Pedido                                         | Depósito           | Título                                             | IPC |  |
|   | BR 10 2017 025293 0                            | 24/11/2017         | -                                                  |     |  |
|   | BR 10 2017 025294 9                            | 24/11/2017         | -                                                  |     |  |
|   | BR 10 2017 024728 7                            | 17/11/2017         | -                                                  |     |  |
|   | BR 10 2017 022031 1                            | 11/10/2017         | Observe que al insertar el nombre completo de la   |     |  |
|   | BR 10 2017 018659 8                            | 30/08/2017         |                                                    |     |  |
|   | BR 10 2017 014239 6                            | 29/06/2017         | UnB y entre comilias () en el campo <i>Nome do</i> |     |  |
|   | BR 10 2017 013751 1                            | 23/06/2017         | Depositante" (Nombre del Solicitante)", el nº de   |     |  |
|   | BR 10 2017 013362 1                            | 20/06/2017         | regultadas corá mucho más poqueão (127) que la     |     |  |
|   | BR 10 2017 010076 6                            | 12/05/2017         | resultados sera mucho mas pequeno (127) que la     |     |  |
|   | BR 10 2017 006904 4                            | 04/04/2017         | cantidad encontrada cuando no se utilizan las -    |     |  |
|   | BR 10 2017 004811 0                            | 10/03/2017         | comillas (60424)                                   |     |  |
|   | BR 10 2017 004664 8                            | 08/03/2017         | -                                                  |     |  |
|   | BR 10 2017 002919 0                            | 14/02/2017         | -                                                  |     |  |
|   | BR 10 2017 002626 4                            | 09/02/2017         | -                                                  |     |  |
|   | BR 10 2017 002683 3                            | 09/02/2017         | -                                                  |     |  |
|   | BR 10 2016 028991 2                            | 09/12/2016         | -                                                  |     |  |
|   | BR 10 2016 027017 0                            | 18/11/2016         | -                                                  |     |  |
|   | BR 10 2016 025541 4                            | 01/11/2016         | -                                                  |     |  |
|   | BR 10 2016 020186 1                            | 31/08/2016         |                                                    |     |  |
|   | BR 10 2016 020193 4                            | 31/08/2016         | -                                                  |     |  |

Páginas de Resultados:

1 |2 |3 |4 |5 |6 |7 |8 |9-Próxima»

and the state of the second state of the second state of the secon

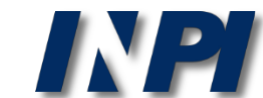

### Se puede combinar la sigla con partes del nombre completo: UnB or (Universidade and Brasília)

| + | Números                                                                 |    |
|---|-------------------------------------------------------------------------|----|
| + | Datas                                                                   |    |
| + | Classificação                                                           |    |
| + | Palavra Chave                                                           |    |
| - | Depositante/Titular/Inventor                                            |    |
|   | (71/73) Nome do Depositante/Titular: UNB OR (UNIVERSIDADE AND BRASÍLIA) |    |
|   | CPF/CNPJ do Depositante: UNB OR (UNIVERSIDADE AND BRASÍLIA              | ٩) |
|   | (72) Nome Inventor:                                                     |    |

ATENCIÓN: no se permite combinar la sigla UnB con "Universidade de Brasília", porque no se puede utilizar una expresión exacta (entre comillas) y operadores lógicos (AND, OR, AND NOT) en el mismo campo.

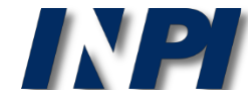

## Así, se obtienen resultados tanto para UnB como para documentos que incluyen "*Universidade*" (Universidad) y "Brasília":

### RESULTADO DA PESQUISA (14/12/2017 às 13:13:41)

### Pesquisa por:

| )epositante: 'UNB OR (UNIVERSIDADE AND BRASILIA)' \ |                                        |                                                            |  |  |
|-----------------------------------------------------|----------------------------------------|------------------------------------------------------------|--|--|
| Foram encontrados 176 proces                        | sos que satisfazem à pesqu             | iisa. Mostrando página 1 de 9.                             |  |  |
| Pedido                                              | Depósito                               | Título                                                     |  |  |
| BR 10 2017 025293 0                                 | 24/11/2017                             |                                                            |  |  |
| BR 10 2017 025294 9                                 | 24/11/2017                             |                                                            |  |  |
| BR 10 2017 024728 7                                 | La búaquada a                          | naventra desumentes que instruce "LIPD" esí                |  |  |
| BR 10 2017 022031 1                                 | La busqueda e                          | ncuentra documentos que incluyen Onb, así                  |  |  |
| BR 10 2017 018659 8                                 | como documen                           | tos que incluyen " <i>Universidade</i> " (Universidad) y l |  |  |
| BR 10 2017 014239 6                                 | "Brasília" Sin                         | embardo es necesario llevar a cabo una                     |  |  |
| BR 10 2017 013751 1                                 |                                        |                                                            |  |  |
| BR 10 2017 013362 1                                 | seleccion en la                        | a lista de resultados, que podra incluir como              |  |  |
| BR 10 2017 010076 6                                 | solicitante, por                       | eiemplo:                                                   |  |  |
| BR 10 2017 006904 4                                 | •••••••••••••••••••••••••••••••••••••• | -)                                                         |  |  |
| BR 10 2017 004811 0                                 |                                        |                                                            |  |  |
| BR 10 2017 004664 8                                 | -Universidade (                        | Católica de Brasília (UCB)                                 |  |  |
| BR 10 2017 002919 0                                 |                                        |                                                            |  |  |
| BR 10 2017 002626 4                                 |                                        |                                                            |  |  |
| BR 10 2017 002683 3                                 |                                        |                                                            |  |  |
| BR 10 2016 028991 2                                 | Para tanto hav                         | aux analizar las fichas de datos hibliográficos            |  |  |
| BR 10 2016 027017 0                                 | i ala lanto, hay                       |                                                            |  |  |
| BR 10 2016 025541 4                                 | una a una.                             |                                                            |  |  |
| BR 10 2016 020186 1                                 | 51/00/2010                             |                                                            |  |  |
| BR 10 2016 020193 4                                 | 31/08/2016                             |                                                            |  |  |

Páginas de Resultados:

1 |2 |3 |4 |5 |6 |7 |8 |9-Próxima»

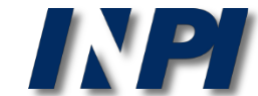

### Búsqueda por nombre de solicitante en la base de datos del INPI

Ejemplo 2

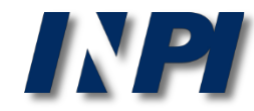

Este segundo ejemplo de búsqueda por solicitante muestra una búsqueda de solicitudes de patentes de la compañía Embrapa, presentadas en el INPI.

### PESQUISA AVANÇADA

Forneça abaixo as chaves de pesquisa desejadas. Evite o uso de frases ou palavras genéricas.

| + | Números                                          |         |   |  |  |  |
|---|--------------------------------------------------|---------|---|--|--|--|
| + | Datas                                            |         |   |  |  |  |
| + | Classificação                                    |         |   |  |  |  |
| + | Palavra Chave                                    |         |   |  |  |  |
| - | <ul> <li>Depositante/Titular/Inventor</li> </ul> |         |   |  |  |  |
|   | (71/73) Nome do Depositante/Titular: EMBRAPA     | EMBRAPA | ? |  |  |  |
|   | CPF/CNPJ do Depositante:                         |         |   |  |  |  |
|   | (72) Nome Inventor:                              |         | ? |  |  |  |

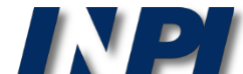

© INPI, 2018.

#### **RESULTADO DA PESQUISA** (14/12/2017 às 14:01:48)

### Pesquisa por:

| Depositante: 'EMBRAPA' |                               |                                                                                                    |             |
|------------------------|-------------------------------|----------------------------------------------------------------------------------------------------|-------------|
| Foram encontrados 351  | . processos que satisfa:      | zem à pesquisa. Mostrando página 1 de 18.                                                                       |             |
| Pedido                 | Depósito                      | Título                                                                                                    | ÍPC         |
| BR 10 2017 023837 7    | 06/11/2017                    |                                                                                                    | -           |
| BR 10 2017 020557 6    | 26/09/2017                    | Co observo que insertendo lo sigle de ses                                                                       |             |
| BR 10 2017 019923 1    | 18/09/2017                    | Se observa que, insertando la sigla de esa                                                                      |             |
| BR 13 2017 017686 9    | 17/08/2017                    | compañía en el campo "Nome do Depositante"                                                                      |             |
| BR 10 2017 017235 0    | 10/08/2017                    | (Nombro del Solicitante), co encentraren 251                                                                    |             |
| BR 10 2017 012753 2    | 14/06/2017                    | (Nombre del Solicitante), se encontratori 351                                                                   |             |
| BR 10 2017 009569 0    | 05/05/2017                    | solicitudes.                                                                                                    |             |
| BR 10 2017 006904 4    | 04/04/2017                    | Dara acto regultado actó correcto?                                                                              |             |
| BR 10 2016 021788 1    | 22/09/2016                    | ¿Pero este resultado esta correcto?                                                                             | -           |
| BR 10 2016 013023 9    | 07/06/2016                    | <i>,</i> ~                                                                                                    | -           |
| BR 10 2016 002227 4    | 20/01/2016 EQUIPAL<br>FISIOLÓ | MENTO , METODO E SISTEMA NÃO INTRUSIVOS DE MONITORAMENTO DE SINAIS<br>IGICOS DE ANIMAIS E PARÂMETROS AMBIENTAIS | A61B 5/024  |
| BR 10 2015 029526 0    | 25/11/2015 PLANTA<br>ÁCIDOS   | RESISTENTE A PRAGA, MÉTODO DE PRODUÇÃO DE PLANTA RESISTENTE A PRAGA E<br>NUCLÉICOS PARA TRANSFORMAÇÃO DE PLANTA | C12N 9/16   |
| BR 10 2015 025940 9    | 13/10/2015 DISPOSI<br>HIDRÁU  | ITIVO DE INDUÇÃO PARA ELETRIFICAÇÃO DE JATOS DE GOTAS DE BICOS<br>LICOS                                         | B05B 5/00   |
| BR 10 2015 025848 8    | 09/10/2015 NANOPA             | RTÍCULAS DE TERPOLÍMEROS ACRÍLICOS, SEU PROCESSO DE OBTENÇÃO E SUAS                                             | C08L 33/04  |
| BR 10 2015 025497 0    | 06/10/2015 COMPOS             | SIÇÃO INOCULANTE, USO DA COMPOSIÇÃO INOCULANTE, SEMENTES OU PARTES DE<br>S TRATADAS COM A COMPOSIÇÃO INOCULANTE | C05F 11/00  |
| BR 11 2016 006614 6    | 16/09/2015 COMPOS             | SIÇÕES DE TRICHODERMA E MÉTODOS DE USO                                                                          | C12N 1/14   |
| BR 10 2015 018568 5    | 03/08/2015 COMPOS             | SIÇÃO FLAVONÓIDICA E USOS DA MESMA                                                                              | A61K 31/352 |
| BR 10 2015 011889 9    | 22/05/2015                    |                                                                                                    | -           |
| BR 10 2015 008771 3    | 17/04/2015 CABEÇA             | DE MEDIÇÃO APLICÁVEL A UM ESPECTRÔMETRO E ESPECTRÔMETRO                                                         | G01J 3/46   |
|                        | MÉTODO                        | DE PRODUZIR PLANTA DE SOJA COM COMPOSIÇÃO DIFERENCIADA DE ÁCIDOS                                                |             |
| BR 10 2015 006156 0    | 19/03/2015 GRAXOS<br>DE SOJA  | NA SEMENTE, PLANTA DE SOJA, SEMENTE DE PLANTA DE SOJA E ÓLEO DE SEMENTE                                         | C12N 15/63  |

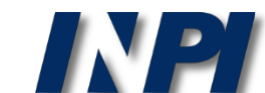

Hay que recordar que el nombre completo de la Embrapa es "Empresa Brasileira de Pesquisa Agropecuária". Por lo tanto, se recomienda hacer la búsqueda de esa otra manera también.

| + | Números                                                                          |  |
|---|----------------------------------------------------------------------------------|--|
| + | Datas                                                                            |  |
| + | Classificação                                                                    |  |
| + | Palavra Chave                                                                    |  |
| - | Depositante/Titular/Inventor                                                     |  |
|   | (71/73) Nome do Depositante/Titular: Empresa Brasileira de Pesquisa Agropecuária |  |
|   | CPF/CNPJ do Depositante: Empresa Brasileira de Pesquisa Agropecuária             |  |
|   | (72) Nome Inventor:                                                              |  |

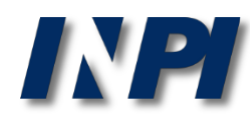

Observe que, al insertar el nombre completo de la Embrapa sin comillas ("") en el campo "*Nome do Depositante*" (Nombre del Solicitante), el nº de resultados fue mucho más grande (66724) que la cantidad cuando se utiliza la sigla Embrapa (351).

### **RESULTADO DA PESQUISA** (14/12/2017 às 14:09:04)

| Pesquisa por:                                                                                               |                             |
|----------------------------------------------------------------------------------------------------|-----------------------------|
| Depositante: 'EMPRESA BRASILEIRA DE PESQUISA AGROPECUÁRIA ' \                                               |                             |
| Foram encontrados <b>66724</b> processos que satisfazem à pesquisa. Mostrando página <b>1</b> de <b>333</b> | 7.                          |
| Pedido Depósito Títu                                                                                        | lo                          |
| BR 10 2017 025293 0 24/11/2017                                                                              |                             |
| BR 10 2017 025320 1 24/11/2017                                                                              |                             |
| BR 10 2017 025248 5 24/11/2017                                                                              |                             |
| BR 10 2017 025294 9 24/11/2017                                                                              |                             |
| BR 10 2017 025192 6 24/11/2017                                                                              |                             |
| BR 10 2017 025202 7                                                                                         |                             |
| BR 10 2017 025211 6 Ese resultado no está correcto. Esc                                                     | o ocurre porque el          |
| BR 10 2017 025198 5 programa busca todos los docume                                                         | entos que incluven          |
| BR 20 2017 025230 8 cuplquiera de las palabras que compon                                                   | an al nombro do aso         |
| BR 10 2017 025321 0 Cualquiera de las palabras que componi                                                  |                             |
| BR 10 2017 025167 5 compania (por ejemplo, "bras                                                            | <i>ileira"</i> (brasileña), |
| BR 10 2017 025174 8 23agropecuária" (agropecuaria))                                                         |                             |
| BR 20 2017 025089 5 23/11/2017                                                                              |                             |
| BR 10 2017 025179 9 23/11/2017                                                                              |                             |
| BR 10 2017 025098 9 23/11/2017                                                                              |                             |
| BR 10 2017 025087 3 23/11/2017                                                                              |                             |
| BR 10 2017 025126 8 23/11/2017                                                                              |                             |
| BR 20 2017 025081 0 23/11/2017                                                                              |                             |
| BR 10 2017 025085 7 23/11/2017                                                                              |                             |
| BR 10 2017 025141 1 23/11/2017                                                                              |                             |

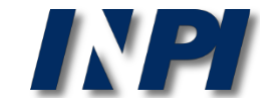

Así, en el resultado, puede que se encuentren documentos no relevantes para esa búsqueda, como, por ejemplo, este de la "Embraderm - **Empresa Brasileira** de Dermocosméticos Eireli"

Depósito de pedido nacional de Patente

- (21) Nº do Pedido: BR 13 2014 020525 9
- (22) Data do Depósito: 21/08/2014
- (43) Data da Publicação: -
- (47) Data da Concessão: -

(71) Nome do Depositante: EMBRADERM EMPRESA BRASILEIRA DE DERMOCOSMETICOS EIRELI (BR/SP)

(74) Nome do Procurador: NILTON MARQUES JUNIOR

| Petiçö | ões 🔹        |          |      |                                                           |                                                                                                    |     |         |                                                             |          |      |
|--------|--------------|----------|------|-----------------------------------------------------------|----------------------------------------------------------------------------------------------------|-----|---------|-------------------------------------------------------------|----------|------|
| Pgo    | Protocolo    | Data     | a    | In                                                        | nage                                                                                                    | ens | Serviço | Cliente                                                     | Delivery | Data |
| ✓      | 860140154903 | 12/09/2  | 2014 | -                                                         | -                                                                                                    | -   | 258     | EMBRADERM EMPRESA BRASILEIRA DE DERMOCOSMETICOS EIRELI - ME |          | -    |
| ~      | 860140140075 | 21/08/2  | 2014 | -                                                         | -                                                                                                    | -   | 200     | EMBRADERM EMPRESA BRASILEIRA DE DERMOCOSMETICOS EIRELI - ME |          | -    |
| Public | cações 🔹     |          |      |                                                           |                                                                                                    |     |         |                                                             |          |      |
| RPI    | Data RPI     | Despacho | Img  |                                                           |                                                                                                    |     |         | Complemento do Despacho                                     |          |      |
| 2285   | 21/10/2014   | 10.9     |      | NOTI                                                      | )TIFICAÇÃO DE HOMOLOGAÇÃO DA RETIRADA DO PEDIDO DE PATENTE, SOLICITADA PELO DEPOSITANTE<br>RAVÉS DO PROTOCOLO ELETRÔNICO WBRJ № 860140154903 DE 12/09/2014. |     |         | ΓE                                                          |          |      |
| 2278   | 02/09/2014   | 2.10     |      | Número de Protocolo 860140140075 em 21/08/2014 02:42(WB). |                                                                                                    |     |         |                                                             |          |      |

Dados atualizados até 12/12/2017 - Nº da Revista: 2449

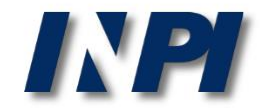

(11) Nº do Pedido: PI 0203242-2 B1

- (22) Data do Depósito: 13/08/2002
- (43) Data da Publicação: 18/05/2004
- (47) Data da Concessão: 31/10/2017
  - (51) Classificação IPC: A21D 2/00

Además, en uno de los documentos encontrados, se verificó que el nombre completo de la Embrapa estaba escrito de otra manera, y no como "Empresa Brasileira de Pesquisa Agropecuária", pero incluyendo las dos últimas palabras.

(54) Título: PROCESSO PARA OBTENÇÃO DE FARINHA COM ELEVADO TEOR DE FIBRAS A PARTIR DE FRUTOS DE BERINJELA E USO DOS PRODUTOS FARINÁCEOS OBTIDOS

"PROCESSO PARA OBTENÇÃO DE FARINHA COM ELEVADO TEOR EM FIBRAS A PARTIR DE FRUTOS DE BERINJELA BEM COMO PRÉ-MISTURAS UTILIZANDO A FARINHA". O objetivo da presente invenção é a produção de um produto farináceo obtido a partir do fruto da berinjela, produto esse que é rico em fibras e praticamente isento de gordura. Tal objetivo é concretizado na forma de um processo compreendendo as etapas de: (i) desinfecção dos frutos da berinjela em solução

(57) Resumo: aquosa desinfetante; (ii) opcionalmente, remoção da casca dos frutos desinfetados; (iii) fragmentação dos frutos; (iv) secagem dos frutos fragmentados em temperatura na faixa de cerca de 45<198>C a cerca de 75<198>C em secador com circulação de ar a essa temperatura até um teor de umidade variando de cerca de 5 a cerca de 10%; (v) moagem do material seco para a obtenção de um produto farináceo. Opcionalmente o produto farináceo obtido pode ser misturado com aditivos ou ser adicionado às farinhas convencionais para aumento do teor de fibras das mesmas.

(73) Nome do Titular: EMBRAPA - Centro Nacional de Pesquisa Agropecuária (BR/DF)

(72) Nome do Inventor: Félix Emílio Prado Cornejo / Viktor Christian Wilberg / Camila Favaretto Barbosa / Patrícia Maria Périco Perez

(74) Nome do Procurador: MILENA OLIVIERI LISITA

### Petições 🔝

| Pgo          | Protocolo    | Data       | In | nage | ens | Serviço | Cliente                                             | Delivery | Data |
|--------------|--------------|------------|----|------|-----|---------|-----------------------------------------------------|----------|------|
| $\checkmark$ | 800170339030 | 11/10/2017 | -  | -    | -   | 228     | EMBRAPA-EMPRESA BRASILEIRA DE PESQUISA AGROPECUARIA |          | -    |
| ✓            | 800170288238 | 31/08/2017 | -  | -    | -   | 212     | EMBRAPA-EMPRESA BRASILEIRA DE PESQUISA AGROPECUARIA |          | -    |
| $\checkmark$ | 800160250851 | 02/09/2016 | -  | -    | -   | 220     | EMBRAPA-EMPRESA BRASILEIRA DE PESQUISA AGROPECUARIA |          | -    |
| ✓            | 012160000122 | 17/05/2016 | -  | -    | -   | 207     | EMBRAPA-EMPRESA BRASILEIRA DE PESQUISA AGROPECUARIA |          | -    |
| $\checkmark$ | 800150215640 | 14/08/2015 | -  | -    | -   | 220     | EMBRAPA-EMPRESA BRASILEIRA DE PESQUISA AGROPECUARIA |          | -    |

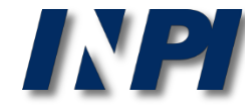

Otra posibilidad de búsqueda es la combinación de Embrapa con las palabras "*pesquisa*" (investigación) y "*agropecuária*" (agropecuaria) – Embrapa or (pesquisa and agropecuária):

| + | Números                                                                     |
|---|-----------------------------------------------------------------------------|
| + | Datas                                                                       |
| + | Classificação                                                               |
| + | Palavra Chave                                                               |
| - | Depositante/Titular/Inventor                                                |
|   | (71/73) Nome do Depositante/Titular: Embrapa or (pesquisa and agropecuária) |
|   | CPF/CNPJ do Depositante: Embrapa or (pesquisa and agropecuária)             |
|   | (72) Nome Inventor:                                                         |

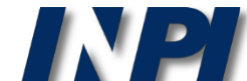

# Así, se obtienen resultados tanto para Embrapa como para documentos que incluyen "*Pesquisa*" (Investigación) y "*Agropecuária*" (Agropecuaria):

RESULTADO DA PESQUISA (14/12/2017 às 14:23:05)

| Pesquisa por:                                            |                                                                                                    |                      |  |  |  |  |  |
|----------------------------------------------------------|----------------------------------------------------------------------------------------------------|----------------------|--|--|--|--|--|
| Depositante: 'EMBRAPA OR (PESQUISA AND AGROPECUÁRIA) ' \ |                                                                                                    |                      |  |  |  |  |  |
| Foram encontrados 387 processos que s                    | satisfazem à pesquisa. Mostrando página <b>1</b> de <b>20</b> .                                                           |                      |  |  |  |  |  |
| Pedido Deposito                                          | Título                                                                                                    | IPC                  |  |  |  |  |  |
| BR 10 2017 023837 7 06/11/2017                           |                                                                                                    | -                    |  |  |  |  |  |
| BR 10 2017 020557 6 26/09/2017                           | La búsqueda encuentra documentos que incluven "Embrap                                                                     | a".                  |  |  |  |  |  |
| BR 10 2017 019923 1 18/09/2017                           | an sacqueda encaema a decamente que merajon instap                                                                        |                      |  |  |  |  |  |
| BR 13 2017 017686 9 17/08/2017                           | así como aquellos que incluyen Pesquisa (investigación                                                                    | )у                   |  |  |  |  |  |
| BR 10 2017 017235 0 10/08/2017                           | " <i>Agropecuária</i> " (Agropecuaria). Sin embargo, es necesa                                                            | ario                 |  |  |  |  |  |
| BR 10 2017 013362 1 20/06/2017                           | llovar a cabo una solocción on la lista do rosultados, que no                                                             | drá —                |  |  |  |  |  |
| BR 10 2017 012753 2 14/06/2017                           | lieval a cabo ulla seleccion en la lista de resultados, que por                                                           | ла                   |  |  |  |  |  |
| BR 10 2017 009569 0 05/05/2017                           | incluir como solicitante, por ejemplo:                                                                                    |                      |  |  |  |  |  |
| BR 10 2017 006904 4 04/04/2017                           |                                                                                                    |                      |  |  |  |  |  |
| BR 10 2016 030455 5 23/12/2016                           |                                                                                                    |                      |  |  |  |  |  |
| BR 10 2016 030252 8 22/12/2016                           | -Empresa Estadual de Pesquisa Agropecuária da Paraíba S                                                                   | .A.                  |  |  |  |  |  |
| BR 10 2016 021788 1 22/09/2016                           | (FMEPA)                                                                                                    |                      |  |  |  |  |  |
| BR 10 2016 021512 9 19/09/2016                           |                                                                                                    |                      |  |  |  |  |  |
| BR 10 2016 013023 9 07/06/2016                           |                                                                                                    |                      |  |  |  |  |  |
| BR 10 2016 005425 7 11/03/2016 AT                        |                                                                                                    | 36/88                |  |  |  |  |  |
| BR 10 2016 004588 6 01/03/2016 PR                        | Para tanto, hay que analizar las fichas de datos bibliográfica<br>una a una                                               | OS, <sub>15/11</sub> |  |  |  |  |  |
| BR 10 2016 002227 4 20/01/2016                           | IOLOGICOS DE ANIMAIS E PARAMETROS AMBIENTAIS                                                                              | 5/024                |  |  |  |  |  |
| BR 10 2015 029526 0 25/11/2015 ÁC                        | ANTA RESISTENTE A PRAGA, MÉTODO DE PRODUÇÃO DE PLANTA RESISTENTE A PRAGA E<br>IDOS NUCLÉICOS PARA TRANSFORMAÇÃO DE PLANTA | C12N 9/16            |  |  |  |  |  |
| BR 10 2015 025940 9 13/10/2015 HI                        | SPOSITIVO DE INDUÇÃO PARA ELETRIFICAÇÃO DE JATOS DE GOTAS DE BICOS<br>DRÁULICOS                                           | B05B 5/00            |  |  |  |  |  |
| BR 10 2015 025848 8 09/10/2015 AP                        | NOPARTÍCULAS DE TERPOLÍMEROS ACRÍLICOS, SEU PROCESSO DE OBTENÇÃO E SUAS<br>LICACÕES                                       | C08L 33/04           |  |  |  |  |  |

© INPI, 2018.

### Búsqueda por CNPJ de solicitante en la base de datos del INPI

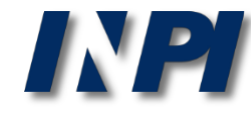

### Búsqueda por CNPJ

#### PESQUISA BÁSICA

Forneça abaixo as chaves de pesquisa desejadas.Evite o uso de frases ou palavras genéricas.

| Contenha o Número do Pedido                             | ?                                                                  |  |
|---------------------------------------------------------|--------------------------------------------------------------------|--|
| Contenha o Nº de Recolhimento da<br>União - GRU         | ?                                                                  |  |
| Contenha o Nº do Protocolo                              | ?                                                                  |  |
| Contenha todas as palavras 🔻                            | no Título <b>v</b><br>Título<br>Resumo                             |  |
| Nº de Processos por Página : 20 ▼<br>pesquisar » limpar | Nome do Depositante<br>Nome do Inventor<br>CPF/CNPJ do Depositante |  |
|                                                         |                                                                    |  |

En la Pesquisa Básica (Búsqueda Básica), se puede hacer la búsqueda utilizando el número del Registro Nacional de Personas Jurídicas (CNPJ) o el número del Registro de Personas Físicas (CPF) del Solicitante, caso esa información esté disponible.

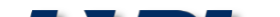

© INPI, 2018.

### Búsqueda por CNPJ

### PESQUISA BÁSICA

Forneça abaixo as chaves de pesquisa desejadas.Evite o uso de frases ou palavras genéricas.

| Contenha o Número do Pedido                     | ?    |                              |
|-------------------------------------------------|------|------------------------------|
| Contenha o Nº de Recolhimento da<br>União - GRU | ?    |                              |
| Contenha o Nº do Protocolo                      | ?    |                              |
| Contenha todas as palavr                        | as 🔻 | no CPF/CNPJ do Depositante ▼ |

Inicialmente, hay que elegir esta opción en el campo indicado arriba

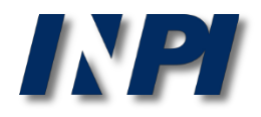

Ejemplo de búsqueda por CNPJ

### Razón social: Empresa Brasileira de Pesquisa Agropecuária Nombre comercial: Embrapa CNPJ: 00.348.003/0001-10 \*

#### PESQUISA BÁSICA

Forneça abaixo as chaves de pesquisa desejadas. Evite o uso de frases ou palavras genéricas.

| Contenha o Número do Pedido                     | 2                                                |
|-------------------------------------------------|--------------------------------------------------|
| Contenha o Nº de Recolhimento da<br>União - GRU | 2                                                |
| Contenha o Nº do Protocolo                      | 00348003000110                                   |
| Contenha todas as palavra                       | as ▼ 00348003000110 no CPF/CNPJ do Depositante ▼ |
| Nº de Processos por Página : 20 ▼               |                                                  |
| pocquicar »                                     | Haga alia an "nanguinar" (huanar)                |

\* Fuente de los datos: https://www.embrapa.br/dados-cadastrais

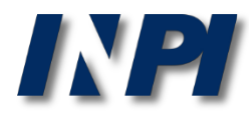

Se encontraron 292 procesos. Sin embargo, anteriormente, la búsqueda por el nombre Embrapa había encontrado 351 resultados. ¿Por qué la búsqueda por el CNPJ encuentra menos documentos?

#### RESULTADO DA PESQUISA (14/12/2017 às 14:33:59)

Decquica nor

| r coquiou por           |                                                                                                    |                        |
|-------------------------|----------------------------------------------------------------------------------------------------|------------------------|
| Expressão exata: '00348 | 3003000110 no CpfCnpjDepositante' \                                                                                               |                        |
| Foram encontrados 292   | processos que satisfazem à pesquisa. Mostrando página 1 de 15.                                                                    |                        |
| Pedido                  | Depósito                                                                                                    | IPC                    |
| BR 10 2017 023837 7     | 06/11/2017                                                                                                    | -                      |
| BR 10 2017 020557 6     | 26/09/2017                                                                                                    | -                      |
| BR 10 2017 019923 1     | 18/09/2017                                                                                                    | -                      |
| BR 13 2017 017686 9     | 17/08/2017                                                                                                    | -                      |
| BR 10 2017 013362 1     | 20/06/2017                                                                                                    | -                      |
| BR 10 2017 012753 2     | 14/06/2017                                                                                                    | -                      |
| BR 10 2017 009569 0     | 05/05/2017                                                                                                    | -                      |
| BR 10 2017 006904 4     | 04/04/2017                                                                                                    | -                      |
| BR 10 2016 030252 8     | 22/12/2016                                                                                                    | -                      |
| BR 10 2016 021788 1     | 22/09/2016                                                                                                    | -                      |
| BR 10 2016 021512 9     | 19/09/2016                                                                                                    | -                      |
| BR 10 2016 013023 9     | 07/06/2016                                                                                                    | -                      |
| BR 10 2015 029526 0     | 25/11/2015 PLANTA RESISTENTE A PRAGA, MÉTODO DE PRODUÇÃO DE PLANTA RESISTENTE A PRA                                               | GA E C12N 9/16         |
|                         | NANODADTÍCULAS DE TERDOL ÍMEDOS ACRÍLICOS, SEU PROCESSO DE ORTENÇÃO E SU                                                          | AC                     |
| BR 10 2015 025848 8     | 09/10/2015 APLICAÇÕES                                                                                                    | C08L 33/04             |
| BR 10 2015 025497 0     | 06/10/2015 COMPOSIÇÃO INOCULANTE, USO DA COMPOSIÇÃO INOCULANTE, SEMENTES OU PARTE<br>PLANTAS TRATADAS COM A COMPOSIÇÃO INOCULANTE | <b>S DE</b> C05F 11/00 |
| BR 11 2016 006614 6     | 16/09/2015 COMPOSIÇÕES DE TRICHODERMA E MÉTODOS DE USO                                                                            | C12N 1/14              |
| BR 10 2015 018568 5     | 03/08/2015 COMPOSIÇÃO FLAVONÓIDICA E USOS DA MESMA                                                                                | A61K 31/352            |
| BR 10 2015 011889 9     | 22/05/2015                                                                                                    | -                      |
| BR 10 2015 008771 3     | 17/04/2015 CABEÇA DE MEDIÇÃO APLICÁVEL A UM ESPECTRÔMETRO E ESPECTRÔMETRO                                                         | G01J 3/46              |
|                         | MÉTODO DE PRODUZIR PLANTA DE SOJA COM COMPOSIÇÃO DIFERENCIADA DE ÁCIDO                                                            | IS                     |
| BR 10 2015 006156 0     | 19/03/2015 GRAXOS NA SEMENTE, PLANTA DE SOJA, SEMENTE DE PLANTA DE SOJA E ÓLEO DE SEM                                             | ENTE C12N 15/63        |
|                         | DE SOJA                                                                                                    | Mini, 2010.            |
|                         |                                                                                                    |                        |

Muchas compañías tienen filiales, y puede que el número de CNPJ no sea idéntico al de la matriz.

La Embrapa posee varias unidades, por ejemplo: Razón social: Empresa Brasileira de Pesquisa Agropecuária Nombre comercial: Embrapa Hortaliças CNPJ: 00.348.003/0055-03 \*

### PESQUISA BÁSICA

Forneça abaixo as chaves de pesquisa desejadas.Evite o uso de frases ou palavras genéricas.

| Contenha o Número           | do Pedido                 |              | 2              |    |                           |
|-----------------------------|---------------------------|--------------|----------------|----|---------------------------|
| Contenha o Nº de Recol<br>L | himento da<br>Jnião - GRU |              | ?              |    |                           |
| Contenha o Nº d             | o Protocolo               |              | 00348003005503 |    |                           |
|                             | Contenha todas as p       | oalavras 🔹 🔻 | 00348003005503 | no | CPF/CNPJ do Depositante ▼ |

\*Fuente de los datos: <u>https://www.embrapa.br/hortalicas/dados-</u> cadastrais

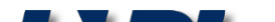

© INPI, 2018.

Muchas compañías tienen filiales, y puede que el número de CNPJ no sea idéntico al de la matriz.

Utilizando el ejemplo anterior: Razón social: Empresa Brasileira de Pesquisa Agropecuária Nombre comercial: Embrapa Hortaliças CNPJ: 00.348.003/0055-03

#### RESULTADO DA PESQUISA (14/12/2017 às 14:37:54)

| Pesquisa por:                                             |                |                              |     |           |  |  |
|-----------------------------------------------------------|----------------|------------------------------|-----|-----------|--|--|
| Expressão exata: '00348003005503 no CpfCnpjDepositante' \ |                |                              |     |           |  |  |
| Foram encontrados 1 proce                                 |                |                              |     |           |  |  |
| Pedido                                                    | Depósito       | Títu                         | llo | IPC       |  |  |
| MU 7301868-6                                              | 29/09/1993 SEN | 1EADEIRA DE PRECISÃO A VÁCUO |     | A01C 7/04 |  |  |

Con este número de CNPJ, referente a la Embrapa Hortaliças, se ha encontrado 1 solicitud de patente. Ese resultado no está en la lista de resultados anterior, con el CNPJ de la matriz.

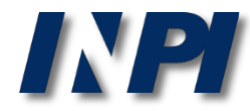

Esta solicitud, por ejemplo, está en nombre de la "Empresa Brasileira de Pesquisa Agropecuária", como se puede ver a continuación, aunque el CNPJ no sea el mismo de la matriz.

#### Depósito de pedido nacional de Patente

- (21) Nº do Pedido: MU 7301868-6 U2
- (22) Data do Depósito: 29/09/1993
- (43) Data da Publicação: 13/06/1995
- (47) Data da Concessão: -
  - (51) Classificação IPC: A01C 7/04
    - (54) Título: SEMEADEIRA DE PRECISÃO A VÁCUO

Trata-se de um equipamento de separação e distribuição de sementes, fixado sobre um carrinho com duas rodas ligadas por duas barras metálicas paralelas e essas, ao chassi da distribuidora de adubo, acoplada ao trator por meio de engates convencionais. A roda traseira do carrinho traciona, por meio de corrente, o mecanismo de distribuição de sementes. A separação das sementes se dá pela sua apreensão aos orifícios de um disco, por meio da força de sucção de ar obtido do cano de admissão do motor do trator. O vácuo atua em uma das faces do disco, colocado na posição vertical e em contato com as sementes contidas no depósito. À medida que se faz girar o disco, a sementes presas aos furos são conduzidas para fora do depósito e liberadas dentro de uma calha que as conduzem até o solo. A liberação das sementes se dá quando os

(57) Resumo: furos (contendo as sementes) passam em frente um cano que aplica ar comprimido vindo de uma derivação do cano de descarga do motor, promovendo a liberação das sementes e a desobstrução dos furos. A sucção é controlada por uma válvula fixada na entrada do cano de admissão de ar do motor do trator e ligada à semeadeira por um cano flexível de 1,5 polegadas. Essa válvula limita a força de sucção, por meio de esferas colocadas dentro de canos posicionados verticalmente e perfurados. À medida que o motor aspira o ar necessário ao seu funcionamento, succiona as esferas para cima e libera os furos para a entrada normal de ar. Portanto, quanto maior a velocidade do motor, maior o número de furos estará permitindo a entrada de ar, mantendo fixa a força de sucção transmitida à semeadeira, sem que haja interferência no funcionamento do motor.

(71) Nome do Depositante: Empresa Brasileira de Pesquisa Agropecuária (BR/DF)

(72) Nome do Inventor: Joao Bosco Carvalho da Silva

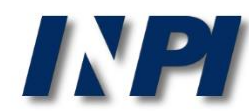

### Otro ejemplo: Razón social: Centro Nacional de Pesquisa e Desenvolvimento de Instrumentação Agropecuária

Nombre de Fantasía: Embrapa Instrumentação; CNPJ:00348003011236

|                    | Contenha todas          | s as palavras 🔹                                             | 00348003011236                                                                        | no CPF/CNPJ do Depositante                           | •          |
|--------------------|-------------------------|-------------------------------------------------------------|---------------------------------------------------------------------------------------|------------------------------------------------------|------------|
| Nº de Processo     | s por Página : 20       | ▼                                                           |                                                                                       |                                                      |            |
| pesquisar » limpar |                         |                                                             | Se han encontrado de aquellos obtenido                                                | 37 resultados, difere<br>os con el CNPJ de l         | entes<br>a |
|                    | Pesquisa por:           | <b>2015A</b> (14/12/2017 as 14:42:41                        | matriz.                                                                               |                                                      |            |
|                    | Expressão exata: '00348 | 8003011236 no CpfCnpjDeposita                               | nte' \<br>usica Mastranda página 1 da 3                                               |                                                      |            |
| +                  | Pedido                  | Depósito                                                    |                                                                                       |                                                      | IPC        |
|                    | BR 10 2015 025940 9     | 13/10/2015 DISPOSITIVO DE<br>HIDRÁULICOS                    | E INDUÇÃO PARA ELETRIFICAÇÃO DE JATO                                                  | OS DE GOTAS DE BICOS                                 | B05B 5/00  |
|                    | BR 10 2013 033108 2     | 20/12/2013 PROCESSO DE O<br>DE OURO                         | BTENÇÃO DE ELETRODO IMPRESSO MODI                                                     | FICADO COM NANOPARTÍCULAS                            | C25D 5/54  |
|                    | BR 10 2013 032646 1     | 18/12/2013 DISPOSIÇÃO CO<br>ELETROSTÁTICO                   | NSTRUTIVA APLICADA Á TECNOLOGIA DE                                                    | BICO PNEUMÁTICO                                      | B05B 5/03  |
|                    | BR 10 2013 032336 5     | 16/12/2013 PROCESSO DE O                                    | BTENÇÃO DE BEBIDA NATURAL MISTA, BE                                                   | BIDA NATURAL MISTA                                   | A23L 2/02  |
|                    | BR 10 2012 033505 0     | 28/12/2012 PROMOTOR DER<br>APLICAÇÃO                        | IVADO DE GENES RELATIVOS À NAC, COM                                                   | IPOSIÇÕES E MÉTODOS DE                               | C12N 15/82 |
|                    | BR 10 2012 033506 9     | 28/12/2012 MÉTODO E COMP<br>ALGODÃO ATRAN                   | POSIÇÕES PARA CONTROLE GENÉTICO DE<br>/ÉS DO SILENCIAMENTO DE GENES DA FA             | INSETOS-PRAGA EM PLANTAS DE<br>MÍLIA DA LACASE       | C12N 15/82 |
|                    | BR 10 2012 033542 5     | MOLÉCULAS VAR<br>28/12/2012 CONTROLAR INS<br>UTILIZAÇÃO DOS | LIANTES SINTÉTICOS DE TOXINAS CRY11/<br>SETOS-PRAGA, COMPOSIÇÕES CONTENDO<br>5 MESMOS | A12 COM PROPRIEDADES DE<br>TAIS MUTANTES E MÉTODO DE | C12N 15/32 |
|                    | BR 11 2014 004755 3     | 26/09/2012 OLIGONUCLEOT                                     | ÍDEOS, USO, MÉTODO E KIT PARA DETECÇ<br>LEVEDURAS                                     | ÃO DE CONTAMINAÇÃO DE                                | C12N 15/09 |
|                    | PI 0106477-0            | 18/12/2001 SENSOR DE TEO                                    | R E QUALIDADE DE MATÉRIA ORGÂNICA I                                                   | DE SOLOS                                             | G01N 21/63 |

Por ejemplo, también no se encuentra esta solicitud, en nombre de "EMBRAPA - Centro Nacional de Pesquisa e Desenvolvimento de Instrumentação Agropecuária", con el CNPJ de la matriz.

# Por lo tanto, para obtener todas las solicitudes en nombre de la compañía en la búsqueda por CNPJ, hay que considerar tanto la matriz como las filiales.

Patente

- (11) Nº do Pedido: PI 9715338-9 B1
- (21) Nº do Pedido Anterior: MU 7700920-7
  - (22) Data do Depósito: 12/06/1997
  - (43) Data da Publicação: 29/12/1998
  - (47) Data da Concessão: 21/09/2010
    - (51) Classificação IPC: G01K 1/02
      - (54) Título: SISTEMA PARA TERMOMETRIA CONTÍNUA A DISTÂNCIA PARA NINHO DE JACARÉ.
      - (57) Resumo:
         (57) Resumo:
         (57) Resumo:
         (57) Resumo:
         (57) Resumo:
         (57) Resumo:
         (57) Resumo:
         (57) Resumo:
         (57) Resumo:
         (57) Resumo:
         (57) Resumo:
         (57) Resumo:
         (57) Resumo:
         (57) Resumo:
         (57) Resumo:
         (57) Resumo:
         (57) Resumo:
         (57) Resumo:
         (57) Resumo:
         (57) Resumo:
         (57) Resumo:
         (57) Resumo:
         (57) Resumo:
         (57) Resumo:
         (57) Resumo:
         (57) Resumo:
         (57) Resumo:
         (57) Resumo:
         (57) Resumo:
         (57) Resumo:
         (57) Resumo:
         (57) Resumo:
         (57) Resumo:
         (57) Resumo:
         (57) Resumo:
         (57) Resumo:
         (57) Resumo:
         (57) Resumo:
         (57) Resumo:
         (57) Resumo:
         (57) Resumo:
         (57) Resumo:
         (57) Resumo:
         (57) Resumo:
         (57) Resumo:
         (57) Resumo:
         (57) Resumo:
         (57) Resumo:
         (57) Resumo:
         (57) Resumo:
         (57) Resumo:
         (57) Resumo:
         (57) Resumo:
         (57) Resumo:
         (57) Resumo:
         (57) Resumo:
         (57) Resumo:
         (57) Resumo:
         (57) Resumo:
         (57) Resumo:
         (57) Resumo:
         (57) Resumo:
         (57) Resumo:
         (57) Resumo:
         (57) Resumo:
         (57) Resumo:
         (57) Resumo:
         (57) Resumo:
         (57) Resumo:
         (57) Resumo:
         (57) Resumo:
         (57) Resumo:
         (57) Resumo:
         (57) Resumo:
         (57) Resumo:
         (57) Resumo:
         (57) Resumo:
         (57) Resumo:
         (57)
    - (73) Nome do Titular: EMBRAPA Centro Nacional de Pesquisa e Desenvolvimento de Instrumentação Agropecuária (BR/DF)
  - (72) Nome do Inventor: Paulo Estevão Cruvinel 🧐 / Ladislau Marcelino Rabello / Antonio Pereira de Novaes / Guilherme Mourão
- (74) Nome do Procurador: Luciana Harumi Morimoto Figueiredo

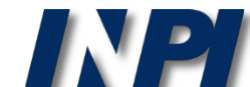

### Parte 2: búsqueda por solicitante en Brasil y en el extranjero

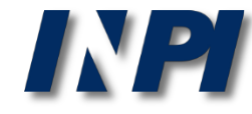

### Búsqueda por nombre de solicitante en las bases de datos del INPI y Espacenet

Ejemplo 3

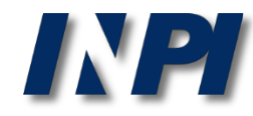

Como se ha visto, es necesario conocer las variantes de la razón social de un mismo solicitante. A continuación se presenta más un ejemplo de búsqueda, tanto en la base de datos del INPI como en la base de datos Espacenet.

Solicitante (sigla): BMW – búsqueda en el INPI

#### PESQUISA AVANÇADA

Forneça abaixo as chaves de pesquisa desejadas. Evite o uso de frases ou palavras genéricas.

| + | Números                                  |     |   |
|---|------------------------------------------|-----|---|
| + | Datas                                    |     |   |
| + | Classificação                            |     |   |
| + | Palavra Chave                            |     |   |
| - | Depositante/Titular/Inventor             |     |   |
|   | (71/73) Nome do Depositante/Titular: BMW | BMW | ? |
|   | CPF/CNPJ do Depositante:                 |     | ? |
|   | (72) Nome Inventor:                      |     | ? |

### Se ha encontrado solamente 1 resultado.

**RESULTADO DA PESQUISA** (14/12/2017 às 14:50:28)

| Pesquisa por:             |                    |                                                       |            |
|---------------------------|--------------------|-------------------------------------------------------|------------|
| Depositante: 'BMW' \      |                    |                                                       |            |
| Foram encontrados 1 proce | ssos que satisfaze | m à pesquisa. Mostrando página <b>1</b> de <b>1</b> . |            |
| Pedido                    | Depósito           | Título                                                | IPC        |
| PI 9909444-4              | 30/03/1999         | RODA VOLANTE DIVIDIDA                                 | F16F 15/31 |

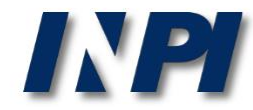

Solicitante (nombre completo): Bayerische Motoren Werke – búsqueda en el INPI

| + | Números                                                                                    |
|---|--------------------------------------------------------------------------------------------|
| + | Datas                                                                                      |
| + | Classificação                                                                              |
| + | Palavra Chave                                                                              |
| - | Depositante/Titular/Inventor                                                               |
|   | (71/73) Nome do Depositante/Titular: "Bayerische Motoren Werke" "Bayerische Motoren Werke" |
|   | CPF/CNPJ do Depositante:                                                                   |
|   | (72) Nome Inventor:                                                                        |

### Así, se han obtenido 13 resultados.

#### RESULTADO DA PESQUISA (14/12/2017 às 14:54:54)

|   | Pesquisa por:          |                          |                                                                                                    |                           |
|---|------------------------|--------------------------|----------------------------------------------------------------------------------------------------|---------------------------|
| ١ | Depositante: "BAYERISC | CHE MOTOREN WE           | RKE"' \                                                                                              |                           |
|   | Foram encontrados 13 p | processos que satist     | fazem à pesquisa. Mostrando página 1 de 1.                                                           |                           |
|   | Pedido                 | Depósito                 | Título                                                                                               | IPC                       |
|   | BR 10 2013 032275 0    | 16/12/2013 MÉTO<br>CONT  | DO PARA A CONEXÃO ELÉTRICA DE UM CONDUTOR DE FIOS COM UM ELEMENTO DE<br>ATO                          | H01R 4/01                 |
|   | BR 11 2015 011698 1    | 14/11/2013 CIRC          | JITO DE AGENTE DE REFRIGERAÇÃO PARA UM MOTOR DE COMBUSTÃO INTERNA                                    | F01P 3/20                 |
|   | BR 11 2013 008666 1    | 15/09/2011 ROTO<br>AJUST | R PARA UM DISPOSITIVO DE AJUSTE DE ÁRVORE DE EXCÊNTRICOS E SISTEMA DE<br>LE DE ÁRVORE DE EXCÊNTRICOS | F01L 1/344                |
|   | PI 0105646-8           | 16/10/2001 SISTE         | MA DE ADMISSÃO E PROCESSO PARA OPERAR UM SISTEMA DE ADMISSÃO                                         | F02M 35/10                |
|   | PI 0008025-0           | 13/01/2000 PROC<br>PEÇA  | ESSO PARA A FABRICAÇÃO DE UM TUBO DE REVESTIMENTO CORRUGADO DE UMA SÓ                                | H02G 3/04                 |
|   | PI 9910342-7           | 25/06/1999 CONE          | CTOR ELÉTRICO                                                                                        | H01R 13/74                |
|   | PI 9806723-0           | 28/10/1998 TUBO          | CORRUGADO PARA REVESTIMENTO PROTETOR DE CABOS ELÉTRICOS                                              | H02G 3/04                 |
|   | PI 9605418-2           | 04/11/1996 COMP<br>PROC  | OSITOS DE POLIURETANAS PREPARADOS A PARTIR DE POLIOIS RECICLADOS E UM<br>ESSO PARA A SUA PREPARAÇÃO  | © INPI, 2018.<br>083 5/04 |

### Advanced search

Select the collection you want to search in i

Worldwide - collection of published applications from 100+ countries

#### Enter your search terms - CTRL-ENTER expands the field you are in

| Enter keywords       |                     |
|----------------------|---------------------|
| Title: i             | plastic and bicycle |
|                      | 1                   |
| Title or abstract: i | hair                |
|                      | 1                   |

×

| Enter numbers with or without country code |                        |
|--------------------------------------------|------------------------|
| Publication number:                        | WO2008014520           |
|                                            | //                     |
| Application number:                        | DE201310112935         |
|                                            | 1                      |
| Priority number:                           | WO1995US15925          |
|                                            |                        |
| - Enter one or more dates or date ranges   |                        |
|                                            |                        |
| Publication date:                          | 2014-12-31 or 20141231 |

- Enter name of one or more persons/organisations

| Applicant(s): | Institut Pasteur |
|---------------|------------------|
| BMW           | /                |

### Solicitante (sigla):

### BMW

búsqueda en
 la base de
 datos
 Espacenet

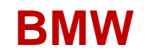

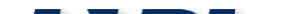

#### © INPI, 2018.

La búsqueda en ESPACENET resultó en 1224 documentos encontrados con el solicitante **BMW**.

| Europāisches<br>Patentamt<br>European<br>Patent Office<br>Office européer<br>des brevets | Espacenet<br>Patent search                                                               |
|------------------------------------------------------------------------------------------|------------------------------------------------------------------------------------------|
| 4 About Espacenet Other                                                                  | EPO online services 👻                                                                    |
| Search Result list                                                                       | My patents list (0) Query history Settings Help                                          |
| Refine search → Results page                                                             | a 1                                                                                      |
| Smart search                                                                             | Result list                                                                              |
| Advanced search                                                                          | Select all (0/25) = Compact (A Export (CSV/LVLS)) - L Download covers                    |
| Classification search                                                                    |                                                                                          |
| Quick help                                                                               | Approximately 1,224 results found in the Worldwide database for:<br>BMW as the applicant |

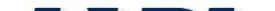

© INPI, 2018.

### Advanced search

– Select the collection you want to search in  $\$ i

Worldwide - collection of published applications from 100+ countries

### Enter your search terms - CTRL-ENTER expands the field you are in

| Title: 1                                   | plastic and bicy |
|--------------------------------------------|------------------|
|                                            |                  |
| Title or abstract: i                       | r                |
|                                            |                  |
| Enter numbers with or without country code |                  |
| Publication number:                        | WO20080145       |
|                                            |                  |
| Application number:                        | DE2013101129     |
|                                            |                  |
| Priority number: i                         | WO1995US159      |
|                                            |                  |
| Enter one or more dates or date ranges     |                  |
|                                            |                  |

Enter name of one or more persons/organisations

Applicant(s): 1

"BAYERISCHE MOTOREN WERKE"

### **"BAYERISCHE MOTOREN WERKE"**

# Solicitante (nombre completo):

### BAYERISCHE MOTOREN WERKE

búsqueda en
 la base de
 datos
 Espacenet

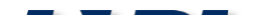

© INPI, 2018.

Se observa que la búsqueda en ESPACENET resultó en más de 10.000 documentos encontrados con el solicitante **BAYERISCHE MOTOREN WERKE**, una cantidad mucho más grande que la de la búsqueda por la sigla **BMW**.

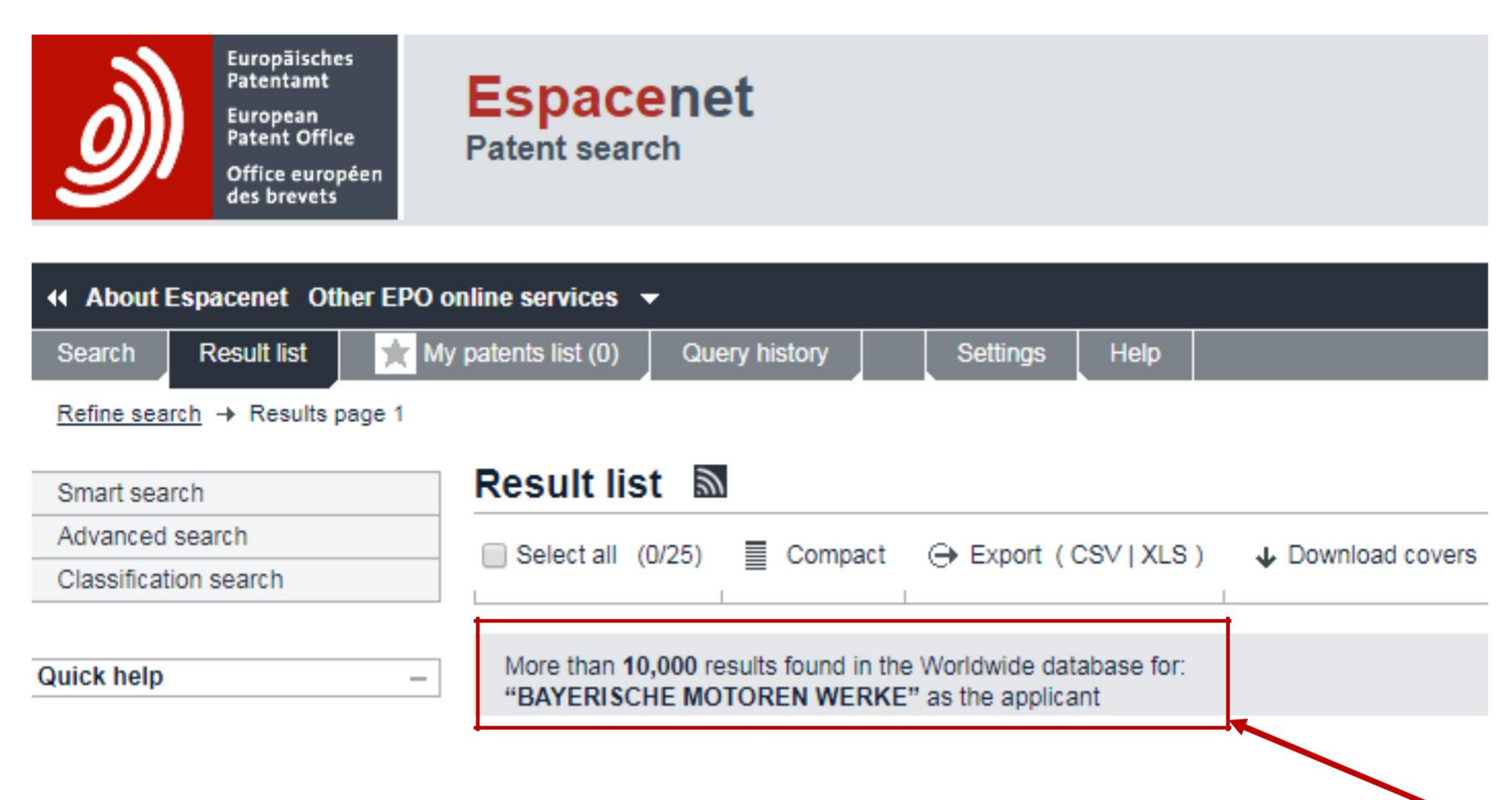

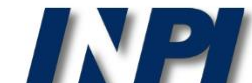

Una posible opción para la búsqueda es la combinación de la sigla, **BMW**, con el nombre completo, **BAYERISCHE MOTOREN WERKE**. Observe que, al contrario de lo que ocurre en la base de datos del INPI, en esta base de datos se puede combinar operadores lógicos con expresiones entre comillas.

| <ul> <li>Enter name of one or more persons/organisation</li> </ul> | ons                               |
|--------------------------------------------------------------------|-----------------------------------|
| Applicant(s)                                                       | Institut Pasteur                  |
| BMW OR "BAYERISCHE MOTOREN WERKE"                                  | BMW OR "BAYERISCHE MOTOREN WERKE" |
|                                                                    |                                   |

La búsqueda encontró nuevamente más de 10.000 documentos, que incluyen tanto "BMW" como "BAYERISCHE MOTOREN WERKE". Para que se pueda confirmar que este resultado es un poco superior al anterior, se deberá subdividir la búsqueda en períodos de tiempo.

More than **10,000** results found in the Worldwide database for: **BMW OR "BAYERISCHE MOTOREN WERKE"** as the applicant

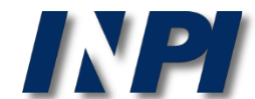

# Búsqueda por nombre de solicitante en las bases de datos del INPI y Espacenet

Ejemplo 4

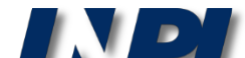

© INPI, 2018.

En el ejemplo a continuación, se muestra que la búsqueda con el nombre completo no necesariamente encontrará más resultados que con la sigla.

### Solicitante (sigla): ABB – búsqueda en el INPI - 1093 resultados

| CPF/CNPJ do Depositante: |  |
|--------------------------|--|
|                          |  |
| (72) Nome Inventor:      |  |

### RESULTADO DA PESQUISA (14/12/2017 às 15:10:17)

#### Pesquisa por:

Depositante: 'ABB' \

Foram encontrados **1124** processos que satisfazem à pesquisa. Mostrando página **1** de **57**.

### Solicitante (nombre completo): ASEA BROWN BOVERI – búsqueda en el INPI - 611 resultados

| (71/73) Nome do Depositante/Titular: | "ASEA BROWN BOVERI" | "ASEA BROWN BOVERI" |  |
|--------------------------------------|---------------------|---------------------|--|
| CPF/CNPJ do Depositante:             |                     |                     |  |
| (72) Nome Inventor:                  |                     |                     |  |

### RESULTADO DA PESQUISA (14/12/2017 às 15:14:19)

Pesquisa por:

Depositante: "ASEA BROWN BOVERI" \

Foram encontrados 611 processos que satisfazem à pesquisa. Mostrando página 1 de 31.

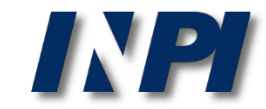

### Advanced search

Select the collection you want to search in 🚺 —

Worldwide - collection of published applications from 90+ countries

#### Enter your search terms - CTRL-ENTER expands the field you are in

| Title: 1                                   | plastic and b |
|--------------------------------------------|---------------|
|                                            |               |
| Title or abstract: i                       |               |
|                                            |               |
| Enter numbers with or without country code |               |
| Publication number: 🚺                      | WO200801      |
|                                            |               |
| Application number: i                      | DE1997103     |
|                                            |               |
| Priority number: 🚺                         | WO1995US1     |
|                                            |               |
| Enter one or more dates or date ranges     |               |
| Publication date: 1                        | ууууг         |
|                                            |               |

×

| Applicant(s): 1 | Institut Pasteur |
|-----------------|------------------|
| ABB             |                  |

ABB

### Solicitante (sigla):

### ABB

búsqueda en
 la base de
 datos
 Espacenet

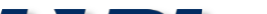

© INPI, 2018.

Esta búsqueda resultó en más de 10.000 documentos encontrados con el solicitante **ABB**.

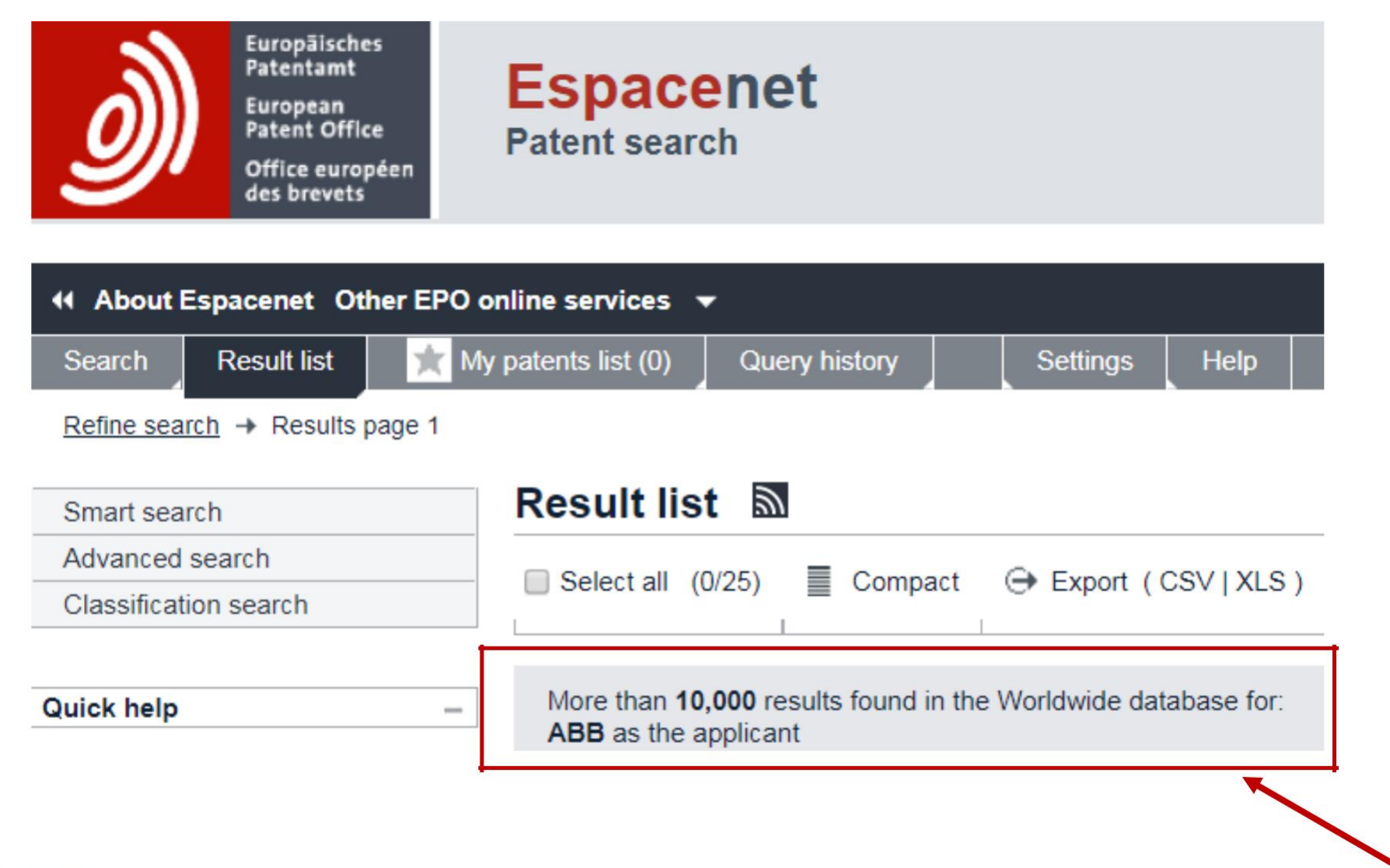

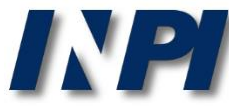

Como el número de documentos es muy grande, se limitará la búsqueda para el año de publicación de 2016 y el solicitante **ABB**.

| Enter one or more dates or date ranges          |                        |
|-------------------------------------------------|------------------------|
| Publication date: 1<br>2016 2016                | 2014-12-31 or 20141231 |
| Enter name of one or more persons/organisations |                        |
| Applicant(s):                                   | Institut Pasteur       |

Se han obtenido aproximadamente 2332 resultados.

Approximately 2,332 results found in the Worldwide database for: 2016 as the publication date AND ABB as the applicant

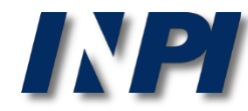

# Búsqueda en la base de datos Espacenet por solicitante (nombre completo):

### **"ASEA BROWN BOVERI"**

y año de publicación: 2016

| Enter one or more dates or date ranges          |                        |
|-------------------------------------------------|------------------------|
| Publication date: 1                             | 2014-12-31 or 20141231 |
| 2016 2016                                       | 1.                     |
|                                                 |                        |
| Enter name of one or more persons/organisations |                        |
| Applicant(s):                                   | Institut Pasteur       |
| "ASEA BROWN BOVERI" "ASEA BROWN                 | BOVERI"                |
|                                                 | 1.                     |

Se han obtenido 2 resultados.

2 results found in the Worldwide database for: 2016 as the publication date AND "ASEA BROWN BOVERI" as the applicant

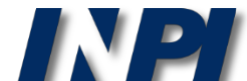

© INPI, 2018.

Así como en el ejemplo anterior (BMW), se puede hacer la búsqueda combinando la sigla, **ABB**, con el nombre completo, **ASEA BROWN BOVERI**, entre comillas. La fecha de publicación elegida es el año de 2016.

| Enter one or more dates or date ranges |      |                        |
|----------------------------------------|------|------------------------|
| Publication date: 1                    |      | 2014-12-31 or 20141231 |
| 2016                                   | 2016 | //                     |
|                                        |      |                        |

| Enter name of one or more person | s/organisations            |                  |
|----------------------------------|----------------------------|------------------|
| Applicant(s):                    | ABB OR "ASEA BROWN BOVER!" | Institut Pasteur |
| ABB OR ASEA BROWN BOVERI         |                            |                  |

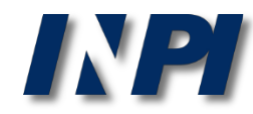

En este caso, se han obtenido 2.334 documentos, la suma de las búsquedas anteriores.

Esta estrategia reduce posibles duplicidades en la lista de documentos encontrados, ya que pueden existir documentos que incluyan tanto la sigla como el nombre completo del solicitante.

Sin embargo, también es necesario llevar a cabo una selección en los resultados, analizando los datos bibliográficos de cada documento para verificar si todos son efectivamente de la compañía deseada.

Approximately 2,334 results found in the Worldwide database for: 2016 as the publication date AND ABB OR "ASEA BROWN BOVERI" as the applicant

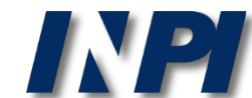

### Conclusiones

Como ha sido mostrado, se debe hacer la búsqueda por CNPJ con el registro tanto de matriz como de filiales.

En la búsqueda por nombre de solicitante, se deben considerar las varias formas del nombre de la compañía, como siglas y nombre completo. (Lo mismo ocurre cuando el solicitante es una persona física, porque puede que parte del nombre esté acortada, por ejemplo.)

Atención: no se debe confundir nombre de solicitante con marca.

Por ejemplo, en el documento MU 7301868-6, presentado anteriormente, figura como solicitante Empresa Brasileira de Pesquisa Agropecuária (razón social) y no Embrapa Hortaliças (marca registrada). Sin embargo, hay también casos en que los dos son iguales, como ocurre con la ABB (nombre de solicitante), que registró la sigla ABB como marca.

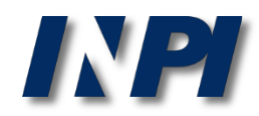

**NOTA**: Las búsquedas presentadas en los ejemplos se han realizado en diciembre de 2017.

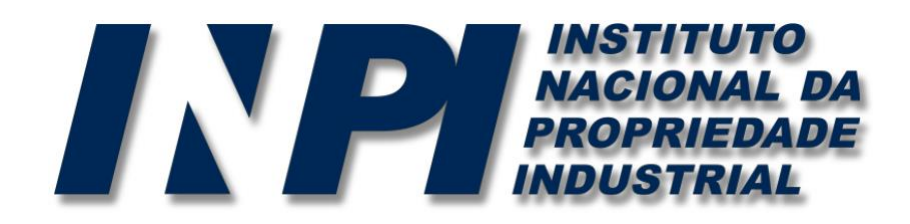

### www.inpi.gov.br

# Las preguntas se deberán enviar a "Fale Conosco" (Contáctanos)

http://faleconosco.inpi.gov.br/faleconosco/

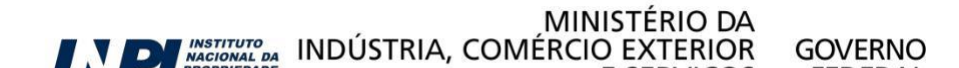